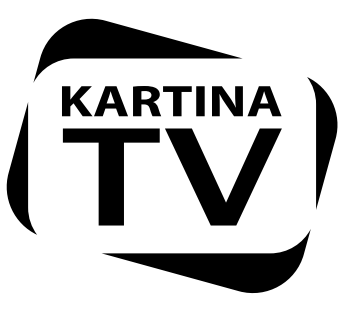

# Руководство пользователя

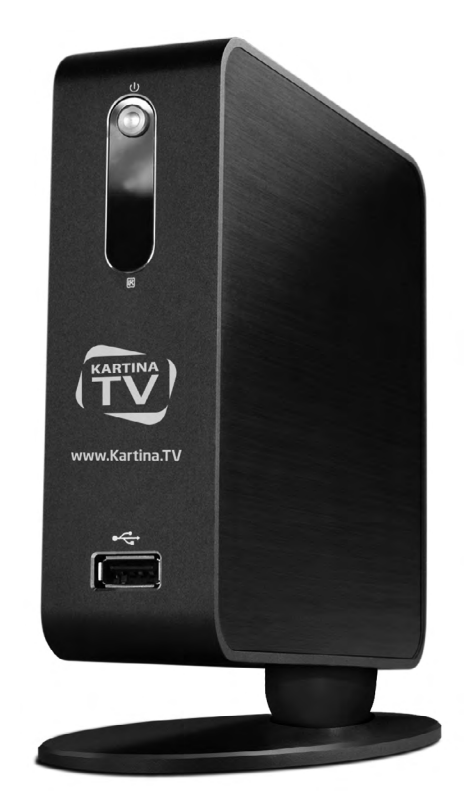

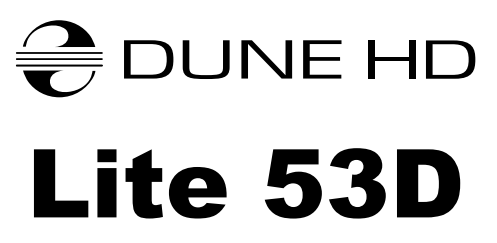

## Основные особенности

- Новейший процессор Sigma Designs 8653: обеспечивает отличное воспроизведение и высокую скорость работы с интерактивными возможностями.
- Интернет-телевидение Kartina.TV: воспроизведение телеканалов Kartina.TV с поддержкой функций программы передач, архива, сдвига вешания, записи передач,
- Сетевой проигрыватель: подключение проигрывателя к локальной сети и воспроизведение содержимого напрямую с ПК или NAS (UPnP, SMB, NFS).
- Проигрывание с жесткого диска: подключение жесткого диска к проигрывателю и воспроизведение содержимого непосредственно с этого диска.
- Проигрывание MKV: воспроизведение HD и SD видео в популярном формате MKV, а также в других современных форматах видеофайлов, включая HD-видео высочайшего качества с очень высоким битрейтом.
- 2 порта USB: удобное подключение жестких дисков, накопителей USB-Flash, кард-ридеров и других USB-устройств хранения данных.
- Слот для карт памяти SD: воспроизведение медиафайлов с карт памяти SD из видеокамеры/ фотоаппарата или других устройств, использование карты памяти SD в качестве локального или системного накопителя.
- HDMI 1.3: обеспечивает наилучшее качество HD-видео и HD-аудио.
- Полный набор стандартных аудио-видеоразъемов: цифровой оптический аудиовыход, стереовыход, компонентный и композитный видеовыходы для удобного подключения плеера к любому A/V оборудованию.
- Гибкая система вывода видео: вывод видео в любом разрешении и формате (от SD до 1080р, 24p/PAL/NTSC).
- Увеличение разрешения (upscaling): высококачественное повышение разрешения DVD и любых других SD-видеоматериалов до Full HD (1080р) или другого HD-разрешения.
- Файловый браузер: удобный файловый браузер с развитыми возможностями манипуляции файлами (копирование, перемещение, удаление, переименование, организация, сортировка).

## Дополнительные функции

- Воспроизведение аудиофайлов с наивысшим качеством: до 192 КГц / 24-бит, в форматах FLAC, Monkey's Audio APE, WAV/PCM, DTS и других.
- Плейлисты: создание плейлистов из папок, использование собственных плейлистов, функции повтора и случайного воспроизведения.
- Функция NAS: доступ к файлам на накопителях (HDD, оптический привод, и т.п.), подключенных к плееру, из локальной сети (посредством SMB или FTP).
- BitTorrent: загрузка файлов из P2P-сетей с использованием встроенного в плеер BitTorrentклиента.
- Настраиваемый пользовательский интерфейс: поддержка медиаколлекций с показом обложек и значков (с графикой Full HD).
- Интернет-радио: воспроизведение и запись различных интернет-радиостанций (HTTP/MP3).
- IPTV: воспроизведение и запись IPTV-потоков (multicast UDP/RTP) от интернет-провайдера\*.
- Опция Digital TV: воспроизведение и запись каналов цифрового телевидения посредством опционального USB-модуля Digital TV\*\*.
- \* Узнавайте о наличии multicast UDP/RTP потоков у интернет-провайдера.
- \*\* USB-модуль Digital TV не входит в комплект поставки; данное устройство приобретается отдельно.

#### Содержимое коробки

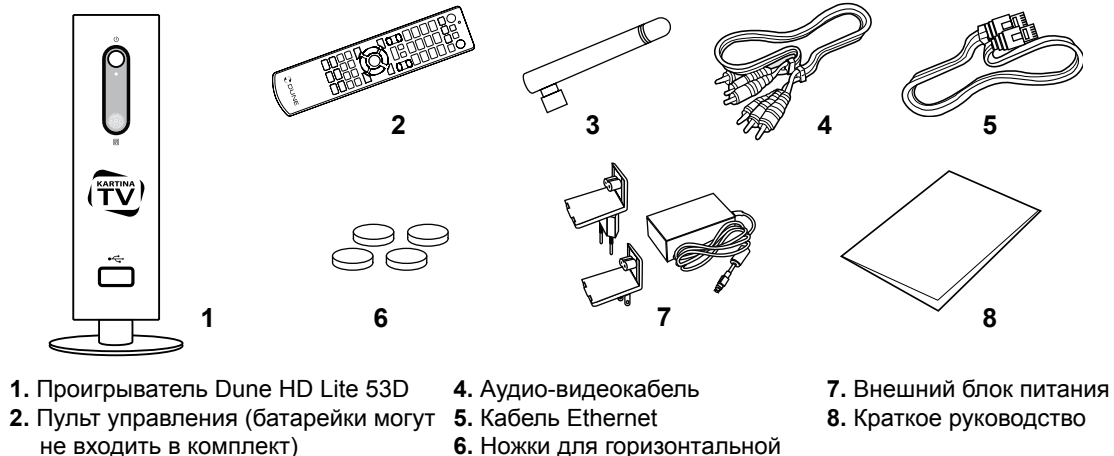

3. Антенна Wi-Fi (опционально)

6. Ножки для горизонтальной установки плеера

0-0-0

8

7

ПРИМЕЧАНИЕ: Другие аксессуары (опционально) могут дополнительно включаться в комплект поставки в зависимости от конфигурации проигрывателя, региона и дистрибьютора.

#### Внешний вид

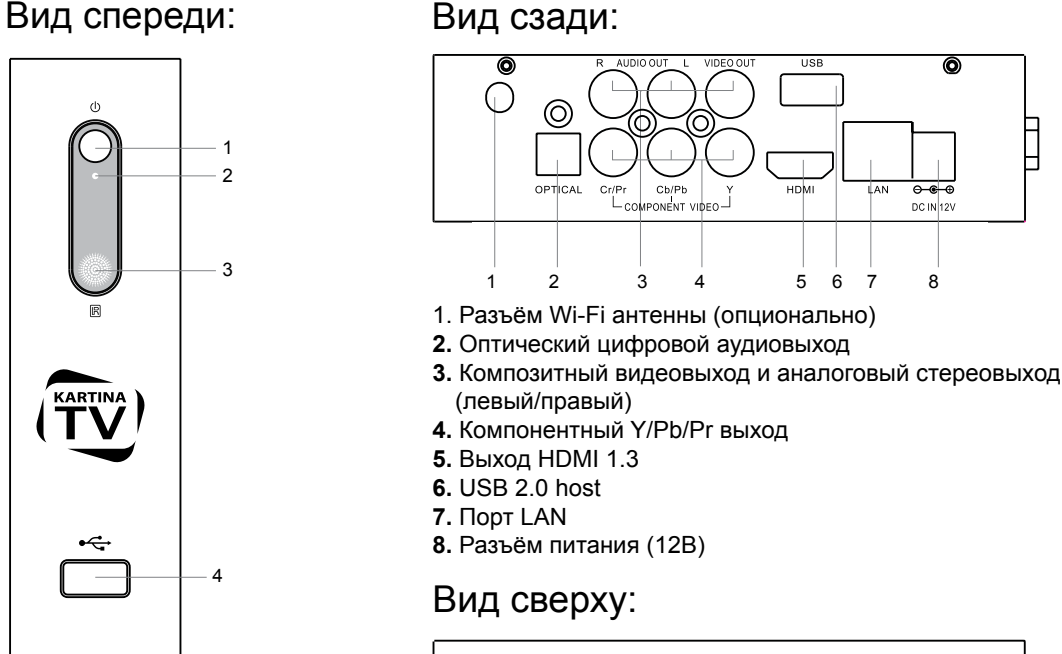

- 1. Кнопка включения / выключения
- 2. LED-индикатор
- 3. ИК-приёмник
- 4. Порт USB 2.0 host

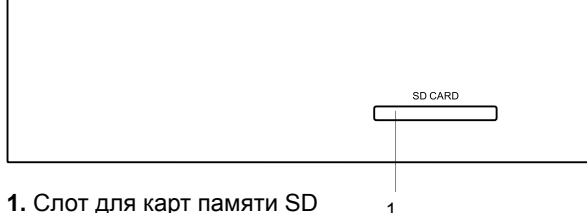

## Пульт управления (общее описание)

- 1. Индикатор команды мигает в ответ на нажатия кнопок пульта.
- **2.ЕЈЕСТ** открытие/закрытие лотка оптического привода (при подключении внешнего оптического привода). МИТЕ — выключение и включение звука. МОDE — переключение режимов видеовыхода; управление некоторыми другими функциями проигрывателя. **POWER** — перевод проигрывателя в/из режима ожидания.
- 3. А (красная), В (зеленая), С (желтая), D (синяя) управление некоторыми другими функциями проигрывателя.
- 4. 0-9 ввод цифр и текста; управление некоторыми другими функциями проигрывателя.
- 5. SEARCH переход к заданной позиции воспроизведения. **ZOOM** — изменение масштаба воспроизводимых видеоматериалов. SETUP — вход/выход в меню настроек; настройка параметров воспроизведения во время воспроизведения.
- 6. V+/V- изменение громкости.
- 7. Р+/Р- прокрутка вверх и вниз в различных списках; управление некоторыми другими функциями проигрывателя.
- 8. Стрелки (ВЛЕВО, ВПРАВО, ВНИЗ, BBEPX), ENTER, RETURN, ТОР MENU, POP UP MENU, INFO — основные кнопки управления проигрывателем (выбор элементов на экране, выбор/ открытие текущего элемента, возврат к предыдущему экрану, переход к главному меню, вывод контекстного меню с действиями, показ информации, управление некоторыми другими функциями проигрывателя).
- 9. PLAY, PAUSE, STOP, SLOW, REW, FWD, PREV, NEXT ynpabление ходом воспроизведения.
- 10.SUBTITLE, ANGLE/ROTATE, AUDIO, REC, DUNE, URL управление воспроизведением и некоторыми другими функциями проигрывателя.

#### Примечания:

- Используйте щелочные (alkaline) батарейки типа ААА.
- Соблюдайте полярность при установке батареек.
- Направляйте пульт на проигрыватель. Между пультом и проигрывателем не должно быть препятствий.
- Если пульт работает только с небольшого расстояния, замените батарейки.
- Некоторые кнопки пульта могут иметь несколько значений в зависимости от режима работы проигрывателя.
- Некоторые кнопки пульта могут работать только в некоторых режимах работы проигрывателя или при воспроизведении материалов определенного типа.

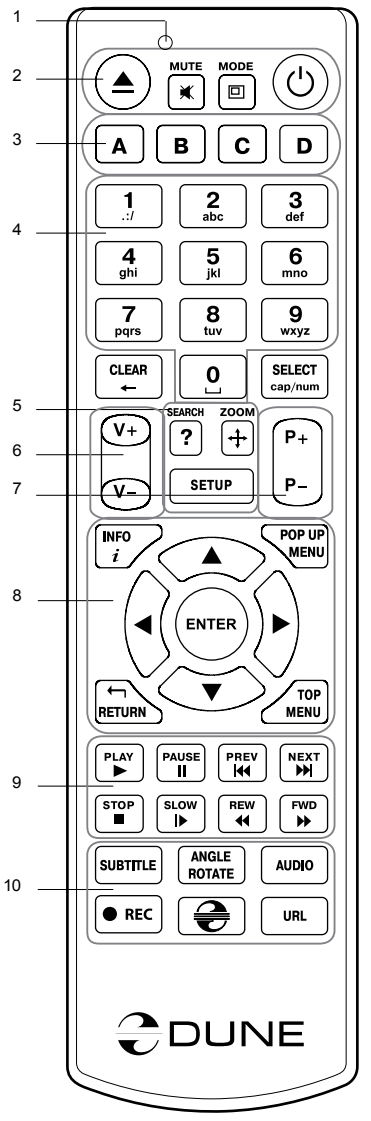

## Пульт управления (при работе с Kartina.TV)

- Индикатор команды мигает в ответ на нажатия кнопок пульта.
- 2. МИТЕ выключение и включение звука. МОДЕ выбор режима деинтерлайсинга (при просмотре канала).
- 3. А (красная) коррекция синхронизации звука, В (зеленая), С (желтая), D (синяя) — организация содержимого раздела «Избранное».
- 4. 0-9 Выбор канала по номеру.
- 5. ZOOM изменение масштаба воспроизводимых видеоматериалов. SETUP — настройка параметров изображения во время воспроизведения.
- 6. V+/V- изменение громкости.
- 7. P+/P- переключение каналовб, изменение позиции воспроизведения на 10 минут вперед/назад (при выборе позиции воспроизведения).
- 8. Стрелки (ВЛЕВО, ВПРАВО, ВНИЗ, ВВЕРХ) изменение громкости (при просмотре канала), навигация по меню (при работе с экранным меню), изменение позиции воспроизведения на 10 секунд назад/вперед (при выборе позиции воспроизведения). ENTER — вызов экранного меню (при просмотре канала), выбор канала или передачи для просмотра (при работе с экранным меню), подтверждение ввода. RETURN — возврат к воспрозведению предыдущего канала (при просмотре канала), выход из экранного меню (при работе с экранным меню), отмена ввода. РОР UP MENU — отображение и скрытие экран- 9 ного меню. INFO — отображение и скрытие информационной панели.
- 9. PAUSE/PLAY пауза и снятие паузы (для архивных передач). 10 **STOP** — остановка воспроизведения и выход в главное меню плеера. **PREV/NEXT** — быстрый переход к предыдущей/ следующей архивной передаче (при воспроизведении архивной передачи), быстрый переход к предыдущему/следующему дню недели (при навигации по программе передач). **REW/FWD** — изменение позиции воспроизведения на 1 минуту назад/вперед (при воспроизведении архивной передачи), быстрый переход к предыдущей/следующей группе каналов (при навигации по списку каналов).
- в С D Α 2 abc 3 def 1 5 iki **4** ghi 6 <sup>mno</sup> 7 pqrs 8 tuv 9 <sub>wxyz</sub> CLEAR SELECT 0 cap/num -(V+) + ? (P+ SETUP  $(\mathbf{v}_{-})$ P --INFO POP UP MENU ENTER TOP NEXT STOP SLOW REW FWD ANGLE SUBTITLE AUDIO € • REC URL

(U)

10. REC — начало и остановка записи текущего канала.

#### Примечания:

• Процедура создания и редактирования списка «Избранное» описана на странице 8.

## Начало работы

Убедитесь, что вокруг проигрывателя достаточно места для хорошего охлаждения. Пространство с каждой стороны должно быть не менее 10 см.

Убедитесь, что в пульт вставлены батарейки.

Подключите проигрыватель к телевизору и другому аудио-видеооборудованию должным образом. Используйте HDMI-подключение для получения максимального качества видео и звука. Убедитесь, что проигрыватель и все соответствующее аудио-видеооборудование выключено при проведении подключений. Убедитесь, что телевизор и прочее аудио-видеооборудование настроено на использование нужных входов.

Включите проигрыватель. Он проведет процедуру первоначального запуска, которая займет около минуты. Во время этой процедуры на экране телевизора будет показан логотип **«DUNE»**.

- Если вы не видите логотипа «DUNE» на экране телевизора после включения проигрывателя, это может означать проблему соединения проигрывателя и телевизора, а также выбор неправильного видеовхода в телевизоре или аудио-видеоресивере/разветвителе. В этом случае, перепроверьте кабели и настройки телевизора или аудио-видеоресивера/разветвителя, или используйте другие кабели или другой способ подключения к телевизору.
- Если вы видите логотип «DUNE» на экране телевизора после включения проигрывателя, но затем изображение исчезает и ничего не появляется в течение хотя бы 10 секунд, это может означать, что в проигрывателе выбран неверный видеорежим. В этом случае, нажмите кнопку пульта «MODE», а затем одну из кнопок «1», «2», «3», «4» или «5» для включения другого видеорежима (см. «Быстрое изменение видеорежима»).

В результате, вы должны увидеть главный экран меню проигрывателя. На главном экране показаны элементы, предоставляющие доступ к основным функциям проигрывателя и к содержимому всех подключенных к проигрывателю накопителей и сетевых дисков.

Настройки проигрывателя можно изменить, воспользовавшись элементом **«Настройки»** на главном экране меню проигрывателя (также можно воспользоваться кнопкой пульта **«SETUP»**). Используйте кнопки пульта **«ВЛЕВО»**, **«ВПРАВО»**, **«ВВЕРХ»**, **«ВНИЗ»**, **«ENTER»**, **«RETURN»** для управления меню проигрывателя. Кнопка пульта **«РОР UP MENU»** предназначена для показа списка доступных команд. Кнопка пульта **«INFO»** выводит информацию о выбранном элементе.

#### Быстрое изменение видеорежима

Кнопка пульта **«MODE»** позволяет быстро настроить видеорежим видеовыхода без входа в меню настроек проигрывателя. Этот способ может понадобиться, если вы не видите изображение на экране после подключения проигрывателя к телевизору.

Нажмите кнопку пульта **«MODE»** и затем одну из кнопок **«1»**, **«2»**, **«3»**, **«4»** или **«5»** для включения одного из следующих видеорежимов:

Композитный/Компонентный, PAL
Композитный/Компонентный, NTSC
HDMI, 480i, 60 Гц
HDMI, 720p, 60 Гц
HDMI, 1080i, 60 Гц

После того, как изображение на экране появилось, нажмите **«ENTER»**, а затем зайдите в меню настроек проигрывателя для более детальной настройки видеорежима, если это необходимо.

**ПРИМЕЧАНИЕ:** Процедура быстрого изменения видеорежима недоступна во время воспроизведения. Для того, чтобы гарантированно выполнить эту процедуру, выключите проигрыватель, затем включите его снова и подождите около одной минуты для того, чтобы он успел провести процедуру начальной загрузки.

## Выбор типа соединения с сетью Интернет

Прежде чем приступить к просмотру телеканалов, требуется соединить приставку с сетью Интернет одним из трех возможных способов:

а) Соединение приставки с роутером с помощью LAN-кабеля\*

б) Соединение приставки с WLAN-роутером по беспроводному подключению

в) Соединение приставки с модемом с помощью LAN-кабеля («РРРоЕ-соединение»)

Выбор одной из этих возможностей зависит от того, какое оборудование установлено у Вас дома. Как правило, большинство интернет-провайдеров при подключении к интернету обеспечивает клиентов современными роутерами, чаще всего с WLAN-функцией. В таком случае вы можете выбирать как первый, так и второй вариант. При наличии модема\*\* требуется выбрать тип соединения PPPoE. Следует обратить внимание, что в редких случаях, например у некоторых клиентов германского провайдера Alice, используются WLAN-модемы\*\*\*. Фирма Alice также является единственным провайдером в Германии, предоставляющим возможность подключения нескольких PPPoE-соединений через один модем/одну линию. У других провайдеров такой возможности не предусмотрено, поэтому рекомендуется заранее установить дома полноценный роутер.

- \* Роутер должен быть настроен на стандартный режим работы, т.е. внесены данные для доступа к интернету и активирован DHCP-сервер.
- \*\* Модем отличается от роутера тем, что он не может самостоятельно устанавливать соединение с интернетом (чаще всего это т.н. PPPoE-соединение, при котором требуется ввести имя пользователя и пароль для доступа к интернету). В отличие от роутера, при использовании модема данные для PPPoEсоединения вводятся непосредственно в конечное устройство, в нашем случае это телеприставка.
- \*\*\* В отличие от полноценных компьютеров, телеприставки не могут одновременно использовать WLAN и PPPoE. С WLAN-модемами телеприставка может работать только по проводному подключению.

## Настройка соединения с роутером (LAN)

При LAN-соединении с роутером, в большинстве случаев не требуется вносить в проигрыватель никаких дополнительных настроек. Порядок подключения таков:

1) Соедините LAN-разъем проигрывателя с роутером (во многих роутерах разъемы LAN делаются желтого цвета)

2) Если роутер выключен, включите его и дождитесь полной загрузки (1~3 мин.)

3) Включите питание проигрывателя. После загрузки (~1 мин.) появится окно главного меню, подождите примерно одну минуту, пока приставка получит IP-Адрес.

## Настройка соединения с модемом (РРРоЕ)

При соединении проигрывателя с модемом требуется ввести в неё данные для подключения к интернету, выданные Вам интернет-провайдером. Пройдите следующие шаги:

1) Соедините LAN-разъем проигрывателя с модемом (чаще всего разъем, к которому подключен ПК).

2) Если модем выключен, включите его и дождитесь полной загрузки (~1 мин.).

3) После нужно перейти в меню «Настройки», далее «Сеть».

4) Выберите «Подключение» – РРРоЕ, затем «Настройки РРРоЕ» – Изменить.

5) Введите «Логин» и «Пароль».

6) Нажмите **«ОК»** и дождитесь пока приставка получит IP-Адрес (к примеру, 192.168.0.199). Теперь сеть настроена, вернитесь с помощью кнопки **«Return»** в главное меню.

## Настройка беспроводного соединения (Wi-Fi)

При соединении проигрывателя с WLAN-роутером требуется ввести в неё данные для подключения к Вашей домашней беспроводной сети. Пройдите следующие шаги:

1) Подключите к проигрывателю Wi-Fi антенну.

2) Включите роутер, если он был выключен, и дождитесь его полной загрузки (1~3 мин.)

3) Включите питание проигрывателя. После загрузки (~1 мин.) появится основное меню проигрывателя.

4) Затем перейдите в меню «Настройки», далее «Сеть».

5) Выберите «Подключение» – «Беспроводное (Wi-Fi)», затем «Настройки Wi-Fi» – «Изменить».

Найдите с помощью функции «Поиск Wi-Fi сетей...» или впишите «Имя Wi-Fi сети (SSID)». Выберите пункт «Защита» и введите «Пароль сети». Настройку «Режим» без необходимости изменять не требуется -- по умолчанию это «Авто(DHCP)».

6) Нажмите «Применить» и дождитесь, пока приставка получит IP-Адрес (к примеру, 192.168.0.199). Теперь сеть настроена, вернитесь с помощью кнопки **«Return»** в главное меню.

#### Использование телевидения

Выберите в главном меню значок «Kartina.TV». При первом использовании потребуется ввести Ваши номер абонемента и пароль. Эти данные Вы получили от оператора после покупки абонемента (высылаются на E-mail). После ввода данных, на экране будут отображены группы телеканалов. Выберите соответствующую группу и нажмите «ENTER» на пульте. После этого на экране появится список каналов, соответствующий выбранной группе. Выберите желаемый канал и нажмите «ENTER» для запуска воспроизведения. Для того, чтобы снова вызвать список каналов на экран во время воспроизведения, нажмите кнопку пульта «POP UP MENU».

Для остановки воспроизведения и выхода в главное меню нажмите кнопку «STOP».

## Изменение настроек абонемента

1) В главном меню выберите «Настройки»

2) Выберите «Kartina.TV»

3) Выберите «Редактировать абонемент» для изменения номера абонемента и пароля.

4) Также Вы можете изменить следующие настройки:

- Код для закрытых каналов
- Сервер вещания
- Время буферизации
- Задержка вещания

## Создание и редактирование списка «Избранное»

Добавление каналов в список «Избранное» возможно как в основном меню плеера, так и при работе с экранным меню во время воспроизведения (кнопка пульта «POP UP MENU»).

1. Подведите курсор к желаемому каналу в списке каналов и нажмите кнопку пульта **«D»**. Рядом с названием канала появится звёздочка, означающая, что канал добавлен в список **«Избранное»**. Нажмите кнопку пульта **«D»** еще раз для снятия пометки с канала и удаления канала из списка **«Избранное»**.

2. Когда все желаемые каналы будут помечены звёздочкой, зайдите в раздел «Избранное» и расставьте каналы в желаемом порядке, используя кнопки пульта «В» (переместить канал ближе к началу списка) и «С» (переместить канал ближе к концу списка). Нажмите кнопку пульта «D» для удаления канала из списка «Избранное».

## Архив

Архив позволяет просматривать записи передач за последние две недели. Архив доступен не для всех телеканалов. Вызвать запись передачи из архива можно через программу передач — просто откройте ее (кнопка пульта **«POP UP MENU»** во время воспроизведения) и перейдите на нужный день. Записанные передачи отмечены буквой "R". Выберите передачу, которую хотите просмотреть, и нажмите **«ENTER»**.

Для перемотки (изменения позиции воспроизведения) используйте следующие кнопки пульта:

• «REW/FWD» — войти в режим изменения позиции воспроизведения, перейти на 1 минуту назад/ вперед (также, в режиме изменения позиции воспроизведения, можно использовать кнопки пульта «ВПРАВО/ВЛЕВО», «ВВЕРХ/ВНИЗ» и «Р+/Р-» для перехода вперед/назад на 10 секунд, 1 минуту и 10 минут).

• «SEARCH» — перейти к указанной временной позиции (необходимо ввести точную временную позицию).

#### Задержка вещания

Задержка вещания – это не проблема с трансляцией телеканалов, а функция, повышающая удобство просмотра интернет-телевидения. Она позволяет жителям разных временных зон смотреть российские передачи, которые выходят в эфир по московскому времени, в удобное для себя время. То есть, до введения задержки вещания жителям Америки приходилось утром смотреть вечерние передачи, а днем большинство каналов вообще не работало, поскольку в России в это время ночь.

Задержка вещания рассчитана на жителей Европы и США. Смещение можно установить максимум на 11 часов относительно московского времени. Почему именно так? Разница между московским и среднеевропейским временем составляет 2 часа, между Москвой и Лос-Анджелесом (западное побережье) — 11 часов. Жители соответствующих временных зон могут настроить наше телевидение так, чтобы, например, утренние новости, выходящие в 9 часов по Москве, можно было смотреть в 9 часов утра по местному времени.

Задержку вещания можно установить в меню настроек. При просмотре каналов с использованием задержки вещания в информационной панели отображается выбранное смещение (например, **«Первый -2»**).

## Программа передач

Программа передач есть практически для всех каналов. Вызвать программу можно из списка каналов, для этого нажмите кнопку пульта **«POP UP MENU»**, затем нажмите кнопку вправо для перехода в программу передач. Перемещайтесь по дням с помощью кнопок пульта **«PREV»** (**|**<<) и **«NEXT»** (>>|). Для того чтобы запустить передачу из списка выберете её и нажмите **«ENTER»**. Чтобы выйти из программы передач и вернуться к просмотру телевидения снова нажмите **«POP UP MENU»**.

## Подключение USB-накопителей

Для подключения USB-накопителя убедитесь, что вы находитесь на главном экране меню проигрывателя, подключите USB-накопитель к одному из USB-портов. Проигрыватель распознает накопитель, и на главном экране появится соответствующий элемент. При подключении USB-накопителя, которому требуется существенная мощность по питанию (например, жесткий диск), используйте внешний блок питания для USB-накопителя. Питание, которое предоставляет проигрыватель для USB-портов, может оказаться недостаточным для корректного функционирования USB-диска. Не отсоединяйте и не выключайте USB-накопитель во время операций записи на него.

### Использование карт памяти SD

Перед подключением карты памяти SD, убедитесь, что вы находитесь в главном меню проигрывателя, и после этого вставьте карту памяти в слот для карт памяти SD на передней панели проигрывателя. Проигрыватель распознает вставленную карту памяти, и на главном экране появится соответствующий карте памяти элемент. Некоторые карты памяти SD могут не распознаваться плеером или работать некорректно; в таком случае, используйте другие модели карт памяти. Не извлекайте карту памяти SD из слота во время операций записи на нее.

## Доступ к сетевым дискам

Для подключения сетевого диска по протоколу SMB или NFS, убедитесь, что вы находитесь на главном экране меню проигрывателя, нажмите кнопку пульта **«POP UP MENU»** и выберите пункт **«Создать сетевую папку»**, затем введите требуемые параметры сетевого диска. Проигрыватель будет показывать элемент, соответствующий этому сетевому диску, на главном экране. Для просмотра списка доступных сетевых ресурсов по протоколу SMB или UPnP, воспользуйтесь элементом **«Браузер сети»** на главном экране меню проигрывателя.

**ПРИМЕЧЕНИЕ:** в зависимости от настроек проигрывателя, элемент **«Браузер сети»** на главном экране может быть отключен, для его включения необходимо изменить настройку проигрывателя **«Приложения / Браузер сети / Показывать на главном экране»**).

**ПРИМЕЧАНИЕ:** Если сетевые ресурсы не показываются проигрывателем, подождите несколько минут и повторите попытку (либо нажмите кнопку пульта **«POP UP MENU»** и выберите **«Обновить»**).

## NAS (Network Attached Storage)

Можно получить доступ к накопителям, подключенным к проигрывателю, из локальной сети по протоколам FTP и SMB.

На компьютере с установленной операционной системой Windows просто наберите «ftp://ip\_address» или «\\ip\_address» в Проводнике (Windows Explorer), где «ip\_address» — IP-адрес проигрывателя.

#### Включение и выключение проигрывателя

Для перевода проигрывателя в режим ожидания, нажмите кнопку пульта **«POWER»** или кнопку включения/выключения на передней панели. Для выхода из режима ожидания нажмите любую из этих кнопок еще раз. В зависимости от настроек проигрывателя (см. меню настроек плеера), может быть использован режим **«аппаратного ожидания»** или **«программного ожидания»**.

В режиме **«аппартного ожидания»** питание проигрывателя почти полностью отключено и проигрыватель почти не потребляет электроэнергию. В режиме **«программного ожидания»** проигрыватель не выдает сигнал на видеовыход, но продолжает функционировать. Например, если к нему подключены накопители, они по-прежнему будут доступны из сети (функция **«NAS»** проигрывателя).

Выход из режима ожидания занимает всего несколько секунд. Когда проигрыватель находится в режиме **«программного ожидания»**, он по-прежнему потребляет значительное количество электроэнергии. Не рекомендуется надолго оставлять проигрыватель в режиме **«программного ожидания»** без необходимости.

**ПРИМЕЧАНИЕ:** После выключения проигрывателя или его перевода в режим «аппаратного ожидания», рекомендуется подождать около 1 минуты перед повторным включением.

## Ограничения

Совместимость проигрывателя с конкретным оборудованием (аудио-видеооборудование, сетевое оборудование, накопители и т.п.) может зависеть от различных факторов (конкретной модели оборудования, особенностей аппаратной инсталляции и ее использования, настроек проигрывателя и оборудования, и т.п.). Если проигрыватель не работает корректно с некоторым оборудованием, попытайтесь изменить конфигурацию проигрывателя или оборудования, попробуйте использовать оборудование другим образом, либо использовать другое оборудование.

Совместимость проигрывателя с конкретным видом медиаматериалов (файлы, диски и т.п.) может зависеть от различных факторов (особенности кодирования медиаматериалов, особенности настроек проигрывателя и т.п.). Если проигрыватель не воспроизводит корректно некоторые медиаматериалы, попробуйте изменить настройки проигрывателя или использовать медиаматериалы, закодированные в отличном формате.

#### Обновление плеера и доп.информация

При появлении новых версий программного обеспечения проигрывателя (прошивки), проигрыватель может автоматически обнаружить доступность новой версии и предложить обновление прошивки. Обновления прошивки могут улучшать функциональность проигрывателя и расширять его возможности новыми функциями. Также Вы можете проверить доступность новых версий прошивки на сайте http://www.kartina.tv.

Если при просмотре телевидения у вас возникли серьезные проблемы, обратитесь за помощью к службе технической поддержки Kartina.TV по телефону **0049 (0) 69 84 84 540.** 

Дополнительную информацию о проигрывателях Dune HD ищите на сайтах производителя: dune-hd.com или www.dune.ru

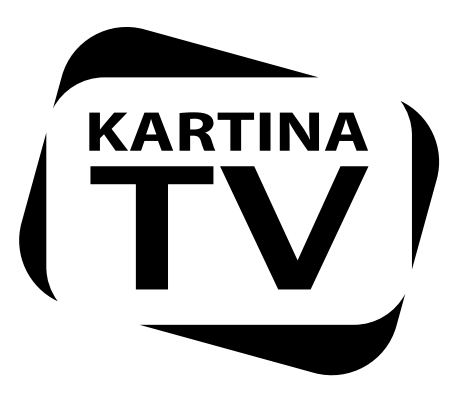

# www.Kartina.TV

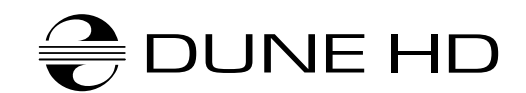

www.Dune-HD.com

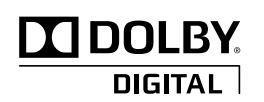

Manufactured under license from Dolby Laboratories. Dolby and the double-D symbol are trademarks of Dolby Laboratories.

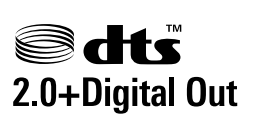

Manufactured under license under U.S. Patent #'s: 5,451,942; 5,956,674; 5,974,380; 5,978,762; 6,226,616; 6,487,535; 7,212,872; 7,333,929 & other U.S. and worldwide patents issued & pending. DTS and the Symbol are registered trademarks, & DTS-HD, DTS-HD High Resolution Audio and the DTS logos are trademarks of DTS, Inc. Product includes software. © DTS, Inc. All Rights Reserved.